rev. 01 del 19 gennaio 2021

# MANUALE ESPLICATIVO PER L'UTILIZZO DI GEREM

#### PROCEDURA DI INSERIMENTO DATI E VISUALIZZAZIONE DOCUMENTI RIFERITA ALLA CERTIFICAZIONE BIOLOGICA

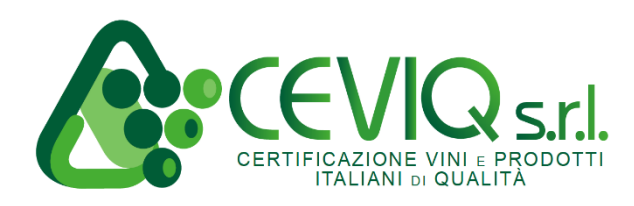

## **INDICE:**

| 1.  | ACCESSO ALL'AREA RISERVATA GEREM                                                                                                    |
|-----|----------------------------------------------------------------------------------------------------|
| 2.  | INSERIMENTO OPERATORI, FORNITORI E ACQUIRENTI                                                                                       |
| 3.  | COMPILAZIONE SCHEDE MATERIE PRIME                                                                                                   |
| 4.  | COMPILAZIONE REGISTRO COLTURALE (per sole aziende vegetali)pag. 14                                                                  |
| 5.  | CARICAMENTO RICETTE (per sole aziende di comparto preparazione a cui competono manipolazione di prodotto con uso di ricetta)pag. 18 |
| 6.  | CARICAMENTO ETICHETTE (per sole aziende che effettuano etichettatura del prodotto confezionato)pag. 21                              |
| 7.  | COMPILAZIONE SCHEDA PREPARAZIONE PRODOTTI (per sole aziende di preparazione a cui compete la manipolazione di prodotto)pag. 24      |
| 8.  | <u>COMPILAZIONE SCHEDA VENDITE</u>                                                                                                  |
| 9.  | <u>COMPILAZIONE REGISTRO ALTRI UTILIZZI</u> pag. 34                                                                                 |
| 10. | VISUALIZZAZIONE DOCUMENTI CARICATI, NOTIFICHE, PAPpag. 37                                                                           |
| 11. | VISUALIZZAZIONE DOCUMENTO GIUSTIFICATIVO (D.G.) E CERTIFICATO DI CONFORMITA' (C.C.)pag. 38                                          |
| 12. | RICHIESTA INFORMAZIONI                                                                                                    |

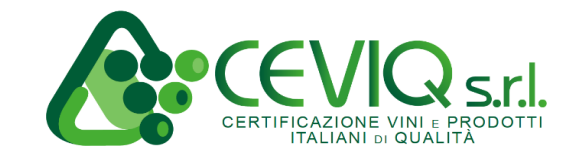

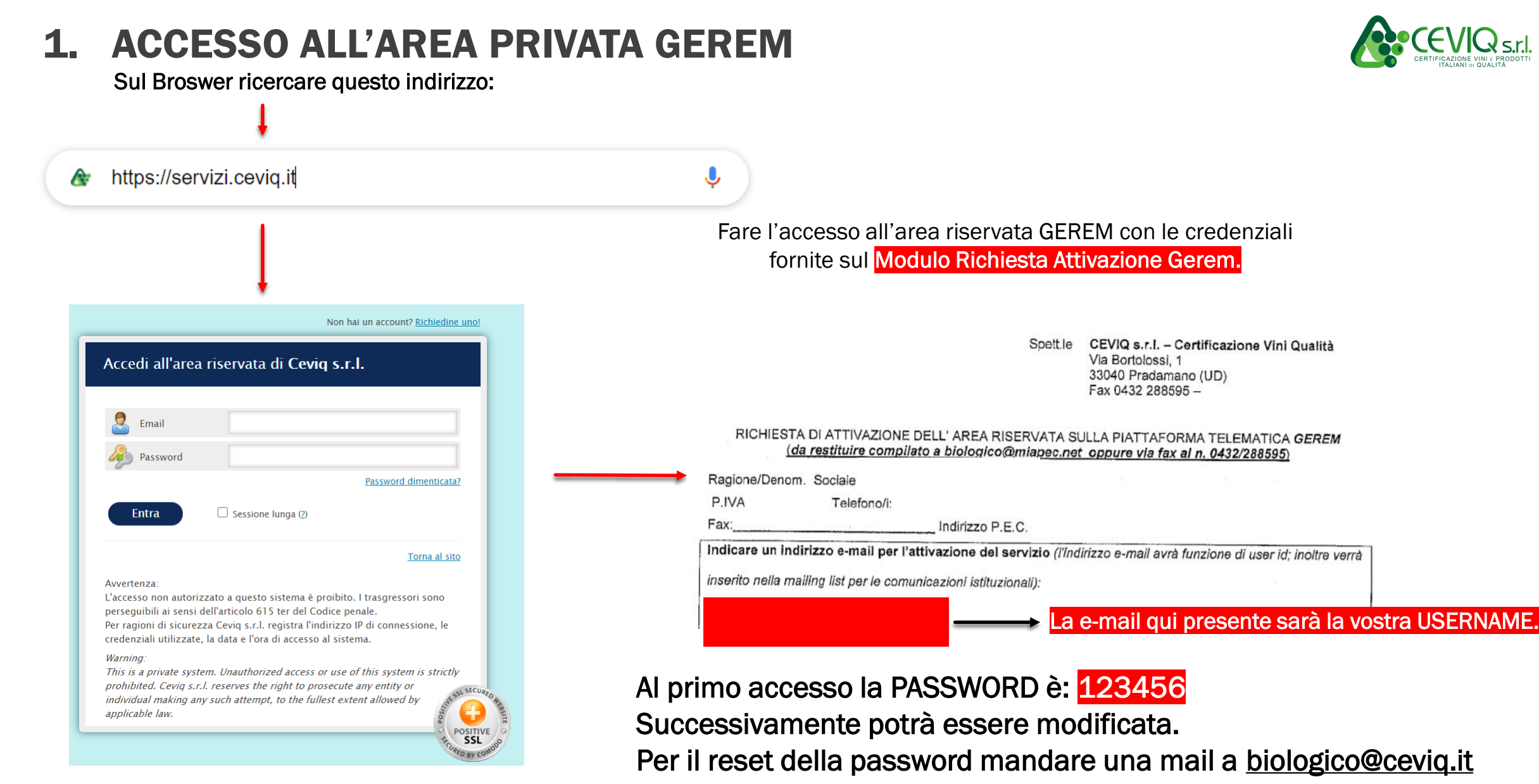

## 2. INSERIMENTO OPERATORI, FORNITORI E ACQUIRENTI

3

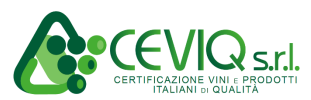

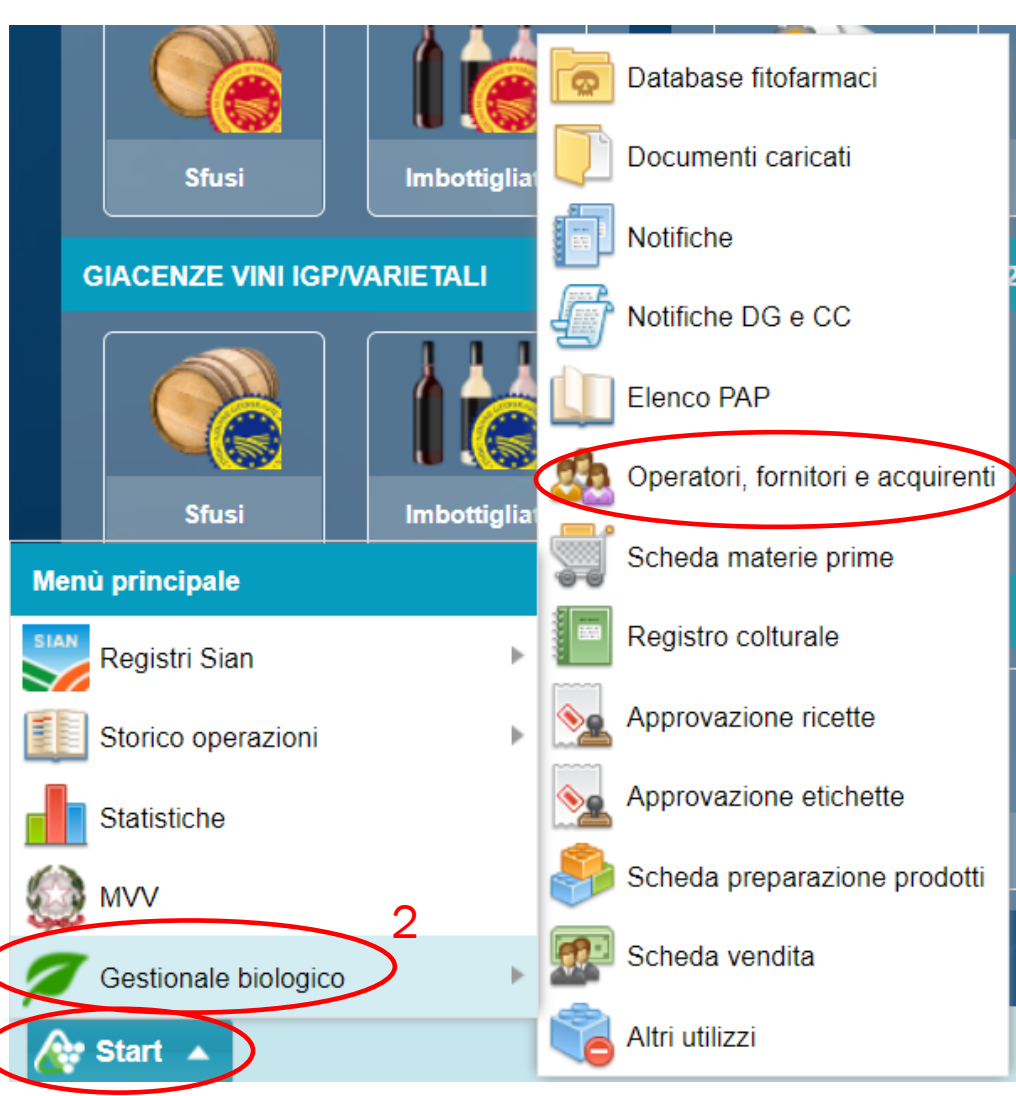

- 1. Selezionare il tasto «START» in basso a sinistra
- 2. Selezionare il tasto «GESTIONALE BIOLOGICO»
- 3. Selezionare il tasto «OPERATORI, FORNITORI E ACQUIRENTI»

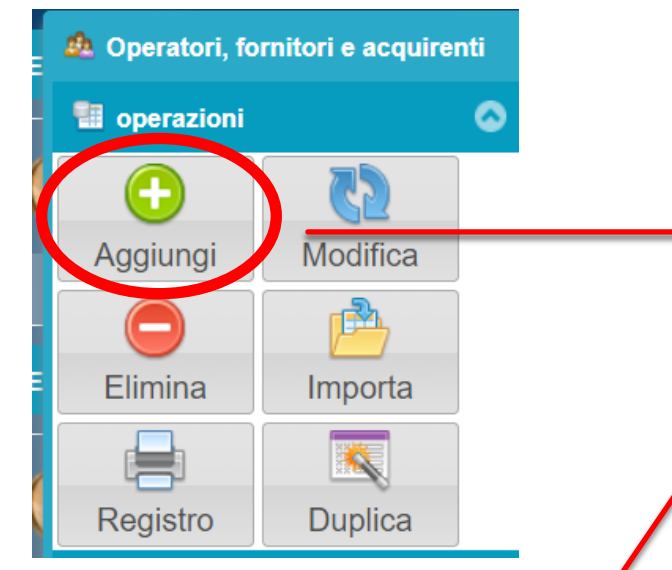

Verificare la PEC dell'operatore sul sito www.registroimprese.it

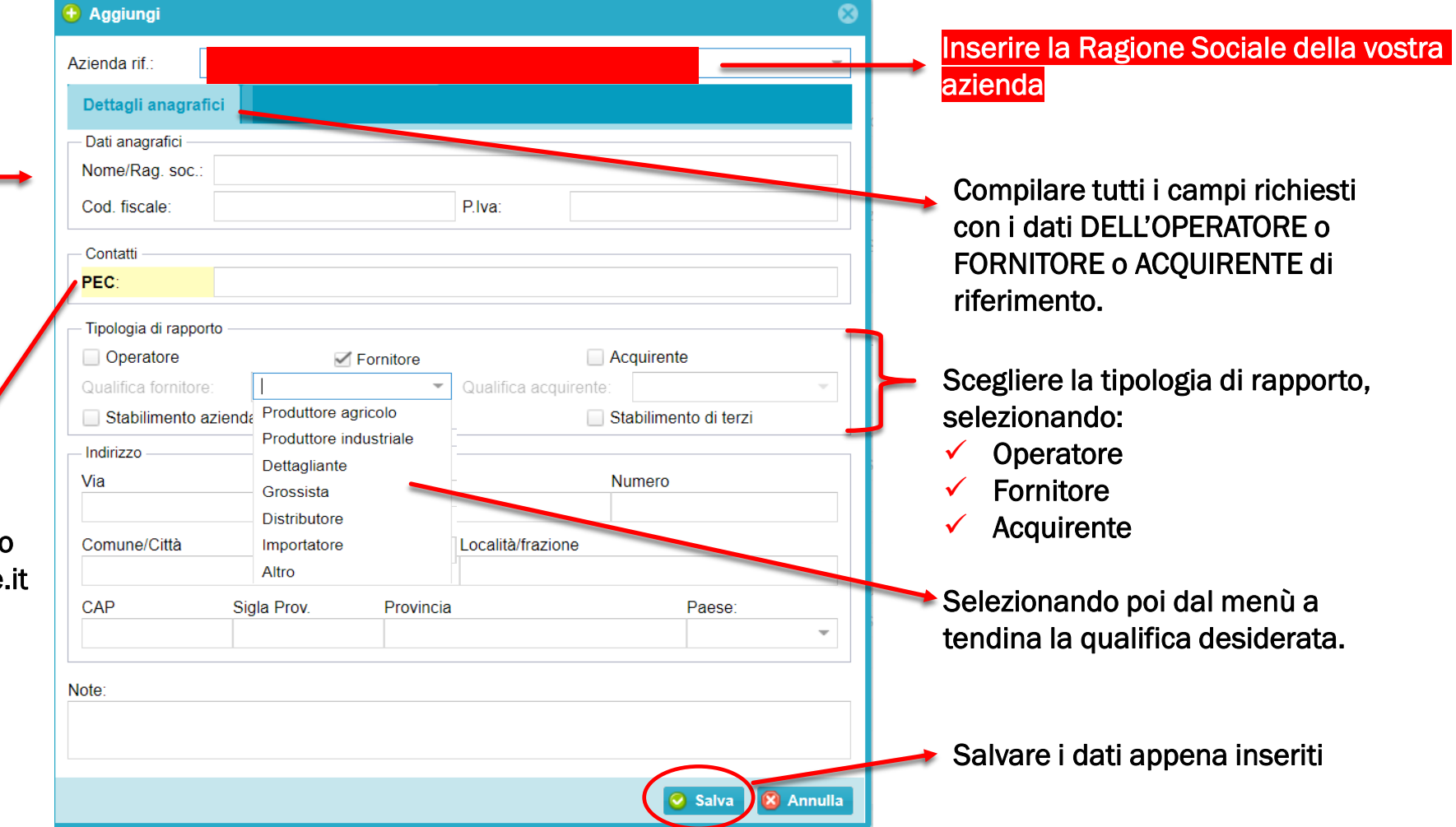

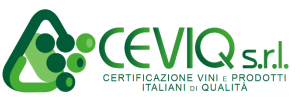

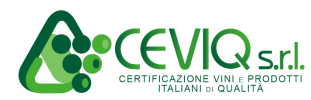

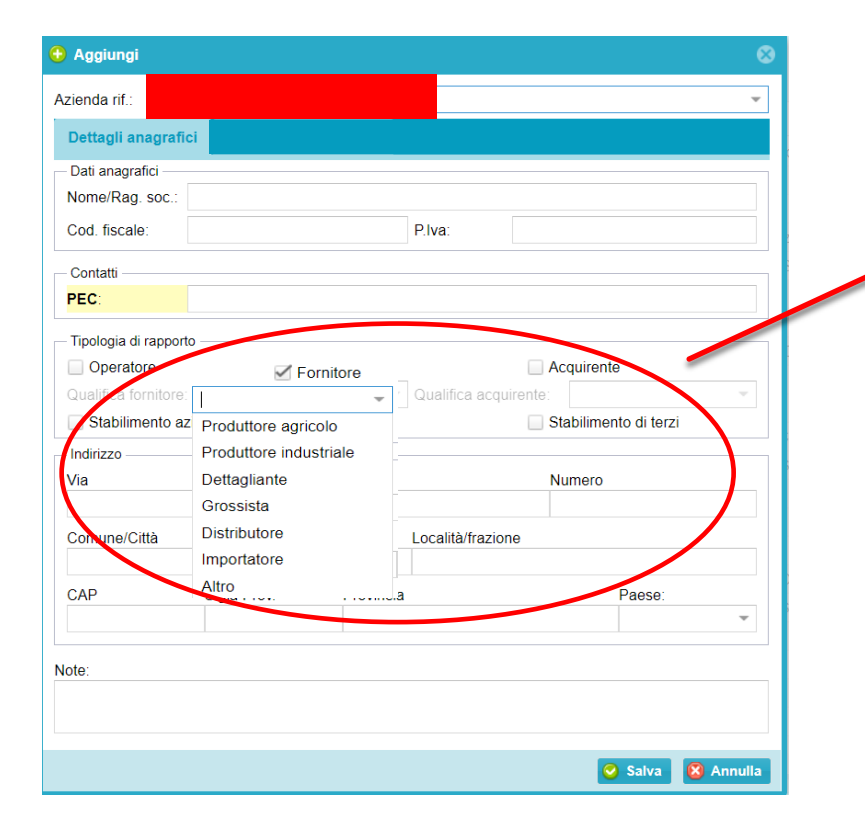

|            | Nel caso in<br>Selezionate | cui <u>non</u> sa<br>il tipo di ra | ppiate quale qua<br>apporto e poi nel | alifica ricopre il vostro<br>la qualifica selezionat | fornitore-acquirente,<br>te la voce <mark>«Altro»</mark> |   |
|------------|----------------------------|------------------------------------|---------------------------------------|------------------------------------------------------|----------------------------------------------------------|---|
|            |                            |                                    |                                       |                                                      |                                                          |   |
| – Tipologi | ia di rapporto —           |                                    |                                       | •                                                    |                                                          |   |
| _ Ope      | ratore                     |                                    | Fornitore                             | Ac                                                   | quirente                                                 |   |
| Qualific   | a fornitore:               | Altro                              | <u>ح</u>                              | Qualifica acquirente:                                | Altro                                                    | - |
| Stab       | oilimento azien            | dale                               | Stoccaggio                            | Sta                                                  | abilimento di terzi                                      |   |

einesin della pagina, per assicularis in cancamento del datt a derent.<math display="block"> einesin della pagina, per assicularis in cancamento del datt a derent.<math display="block"> einesin della pagina, per assicularis in cancamento del datt a derent.<math display="block"> einesin della pagina, per assicularis in cancamento del datt a derent.<math display="block"> einesin della pagina, per assicularis in cancamento del datt a derent.<math display="block"> einesin della pagina, per assicularis in cancamento del datt a derent.<math display="block"> einesin della pagina, per assicularis in cancamento del datt a derent.<math display="block"> einesin della pagina, per assicularis in cancamento del datt a derent.

Dopo aver inserito e salvato i dati anagrafici dell'operatore-fornitore-acquirente, è consigliato fare un Refresh della pagina, per assicurarsi il caricamento dei dati a Gerem.

Premendo questo tasto, per ricaricare la pagina.

## **3. COMPILAZIONE SCHEDE MATERIE PRIME**

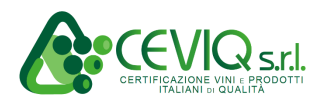

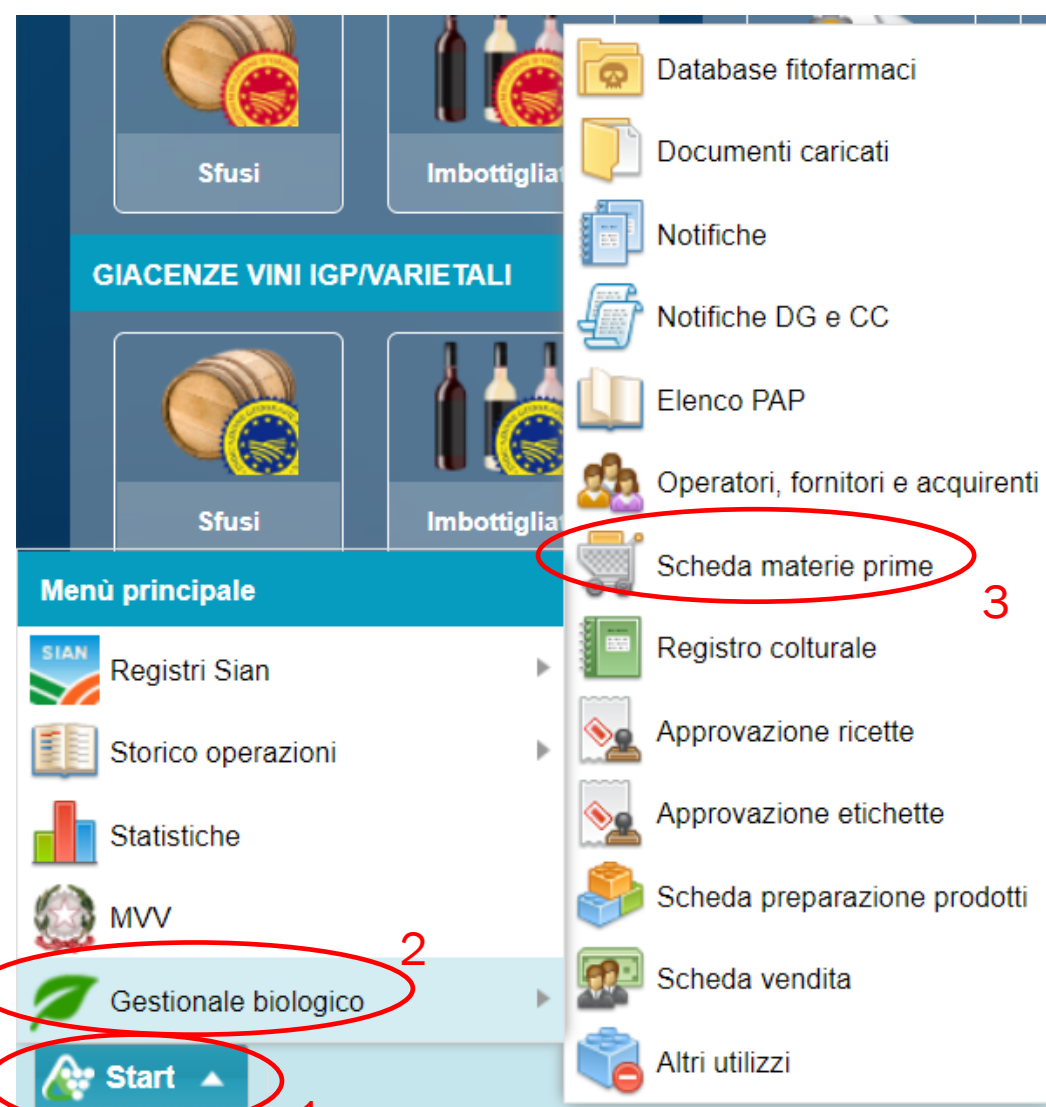

- NB: Prima di caricare la vendita è necessario compilare la parte di cui al punto:
  - 2 (OPERATORI, FORNITORI e ACQUIRENTI pag. 4)

- 1. Selezionare il tasto «START» in basso a sinistra
- 2. Selezionare il tasto «GESTIONALE BIOLOGICO»
- 3. Selezionare il tasto «SCHEDA MATERIE PRIME»

3. 🕒 Aggiungi Inserire la Ragione Sociale 🛒 Scheda materie prime Azienda rif .: della vostra azienda. Tipo prodotto: 📲 operazioni ٥ - Dati prodotte Prodotto fitosanitario 75 Nome prodotto: Concime/ammendante Materiale moltiplicazione/sementi Drigine prodotto: Aggiungi Modifica Compilare il «Tipo prodotto» Altro (Esempio: per gli stoccatori i prodotti acquistati che verranno rivenduti) Quantità prod.: X Materie preparazione prodotti Prodotto raccolto (Produzione propria) Elimina Duplica (+Dati fornitura Fornitore Registro 📃 Giacenza di anni precedenti Data: G Allega .. Fornitore: Qualifica fornitore: - Doc. fiscale n.: Tipo documento:  $\mathbf{w}$ 

🚰 Salva e aggiungi nuovo con stesso Doc. Fiscale

Lotto:

Note:

 $\mathbf{w}$ 

😢 Annulla

🕝 Salva

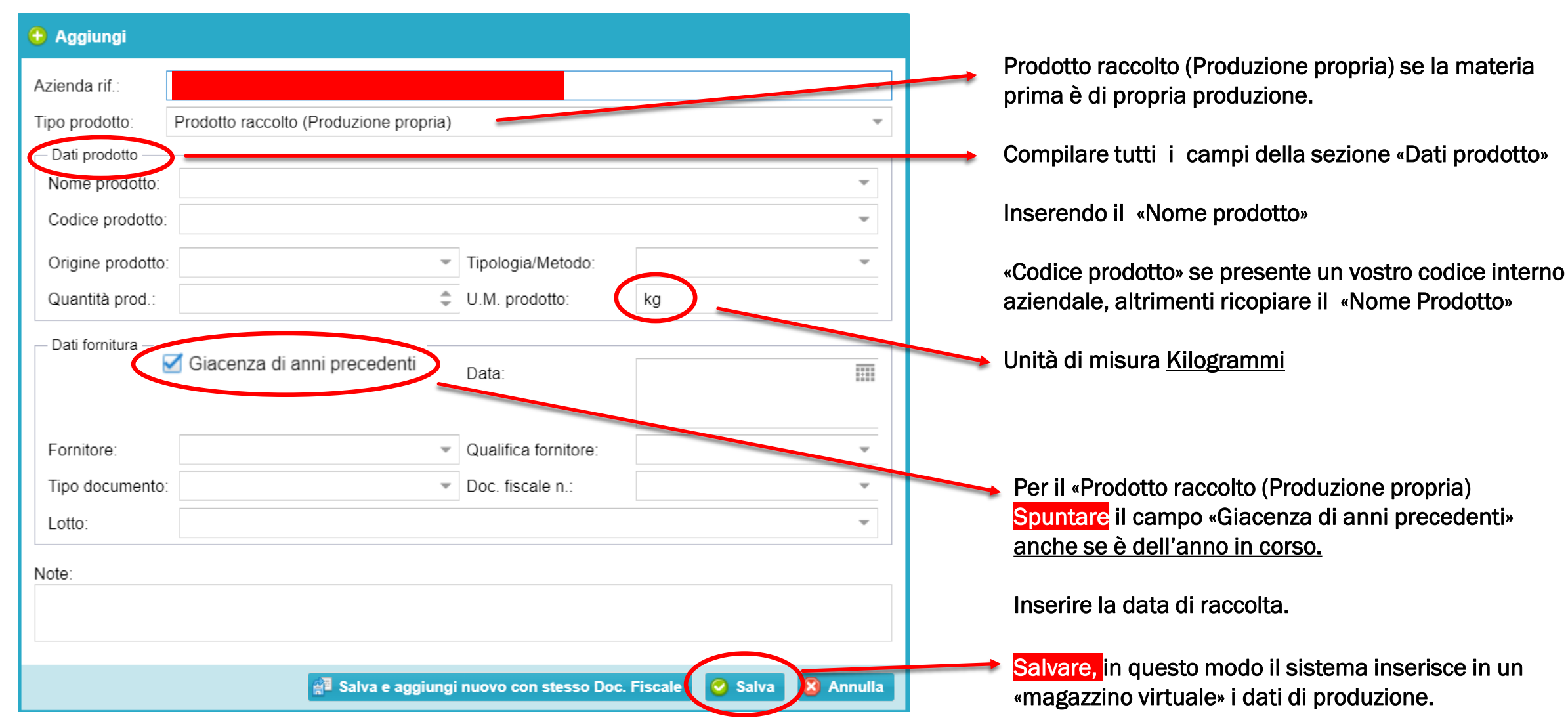

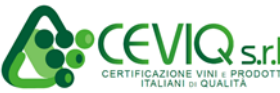

| 3.                                                                                      |                                            |                                                  |                          | CERTIFICAZIONE VIN LE PRODOTTI                                                                     |
|-----------------------------------------------------------------------------------------|--------------------------------------------|--------------------------------------------------|--------------------------|----------------------------------------------------------------------------------------------------|
| 🕀 Aggiungi                                                                              |                                            |                                                  |                          |                                                                                                    |
| Azienda rif.:<br>Tipo prodotto:<br>Dati prodotto<br>Nome prodotto:<br>Origine prodotto: | Altro (Esempio: per gli stoccatori i prodo | otti acquistati che verrani<br>Tipologia/Metodo: | no rivenduti)            | Altro: se il prodotto è fornito da terzi.<br>Compilare tutti i campi della sezione «Dati prodotto» |
| Quantità prod.:                                                                         | Presenza (Rame metallo) Cu++               | U.M. prodotto:<br>Quantità Cu++ (g/kg):          | kg 👻                     |                                                                                                    |
| Dati fornitura                                                                          | Giacenza di anni precedenti                | Data:                                            |                          | Compilare tutti i campi della sezione «Dati fornitura»                                             |
| Fornitore:                                                                              |                                            | Qualifica fornitore:                             | ·                        |                                                                                                    |
| Tipo documento:<br>Lotto:                                                               | · · · · · · · · · · · · · · · · · · ·      | Doc. fiscale n.:                                 |                          |                                                                                                    |
| Note:                                                                                   |                                            |                                                  |                          |                                                                                                    |
|                                                                                         | 🖓 Salva e aggiungi                         | nuovo con stesso Doc. I                          | Fiscal 📀 Salva 🗴 Annulla | Salvare, in questo modo il sistema inserisce in un<br>«magazzino virtuale» i dati di produzione.   |

Dopo aver inserito e salvato i dati prodotto, è consigliato fare un Refresh della pagina, per assicurarsi il caricamento dei dati a Gerem.

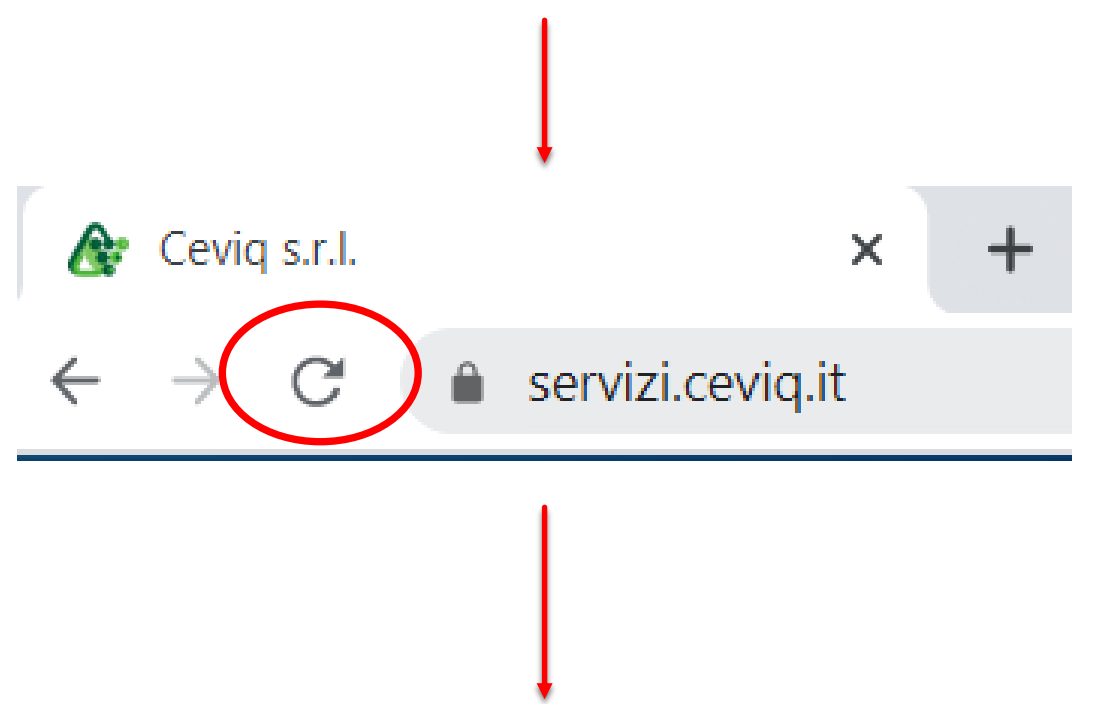

Premendo questo tasto, per ricaricare la pagina.

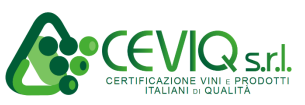

allegato alla riga i documenti (ddt, fatture, bolle, deroghe, etichette ecc.) relativi al prodotto inserito. Informazioni Selezionare la 1 riga desiderata Nome commerciale prodotto Data N.... Tipo prodotto Codice prodotto Metodo 29/10/2020 Materiale moltiplicazione/se.. Seme GRANO DURO NAZAREN... Convenzionale 29/10/2020 Materiale moltiplicazione/se.. Seme GRANO DURO DYLAN 2R... Convenzionale 🛒 Scheda materie prime 📓 Allega .. 📲 operazioni ۵ Azienda Materia prima: Seme GRANO DURO NAZARENO 2 R CERALL - Mate △ Immettere la descrizione del Cancella allegato Modifica allegato Aggiungi allegato Aggiungi lodifica documento 3 File Descrizione 5 Aggiungi allegato Duplica Elimina Azienda: ÷ Descrizione file: 5 Selezionare il file Registro Fornitore 6 Salvare Altro in formato PDF Tipo file: Seleziona File llega 🛛 Annulla 🕗 Salva

Dopo aver aggiornato la pagina, rientrando su scheda materie prima, è possibile inserire in

3.

# 4. COMPILAZIONE REGISTRO COLTURALE (PER SOLE AZIENDE VEGETALI)

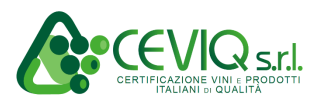

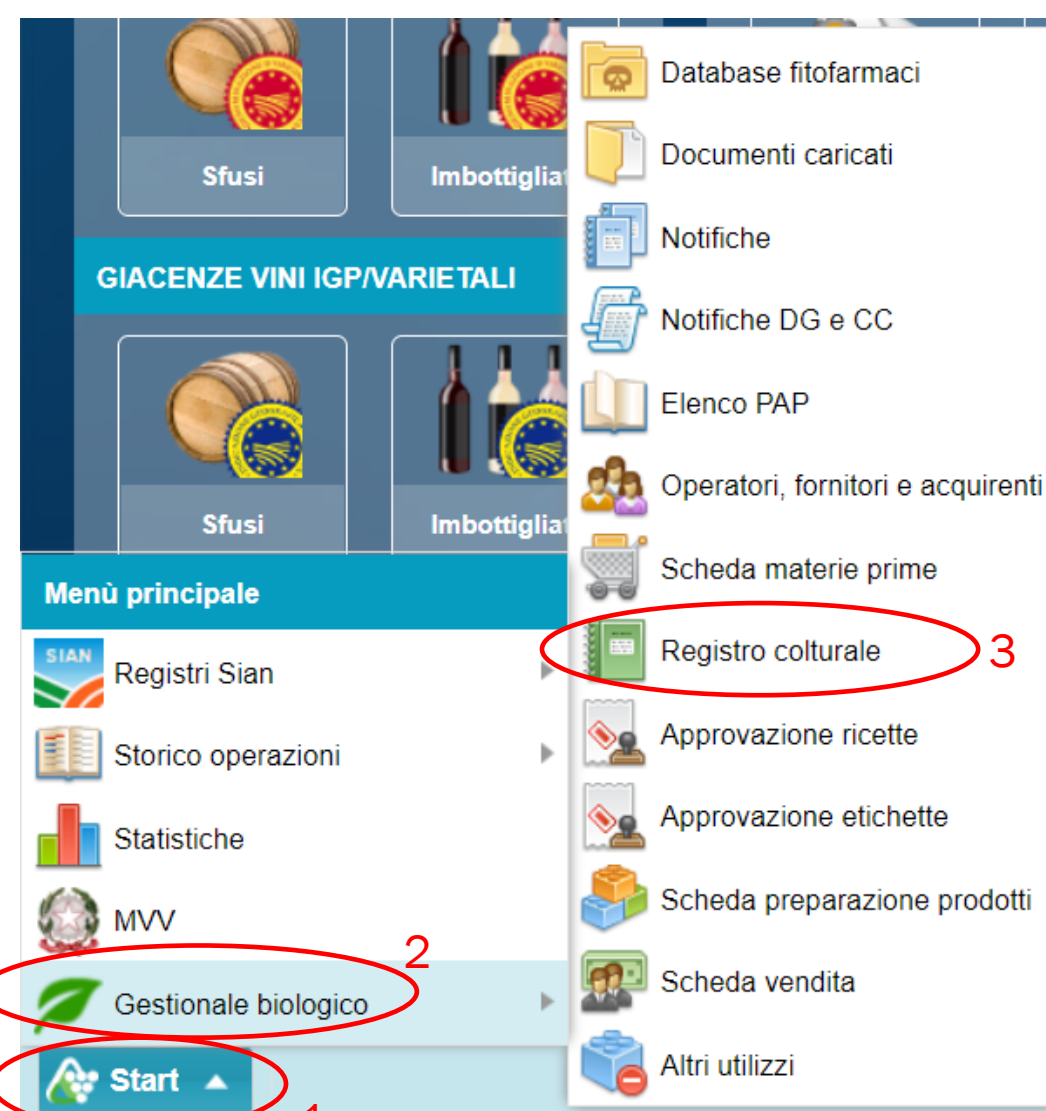

- 1. Selezionare il tasto «START» in basso a sinistra
- 2. Selezionare il tasto «GESTIONALE BIOLOGICO»
- 3. Selezionare il tasto «REGISTRO COLTURALE»

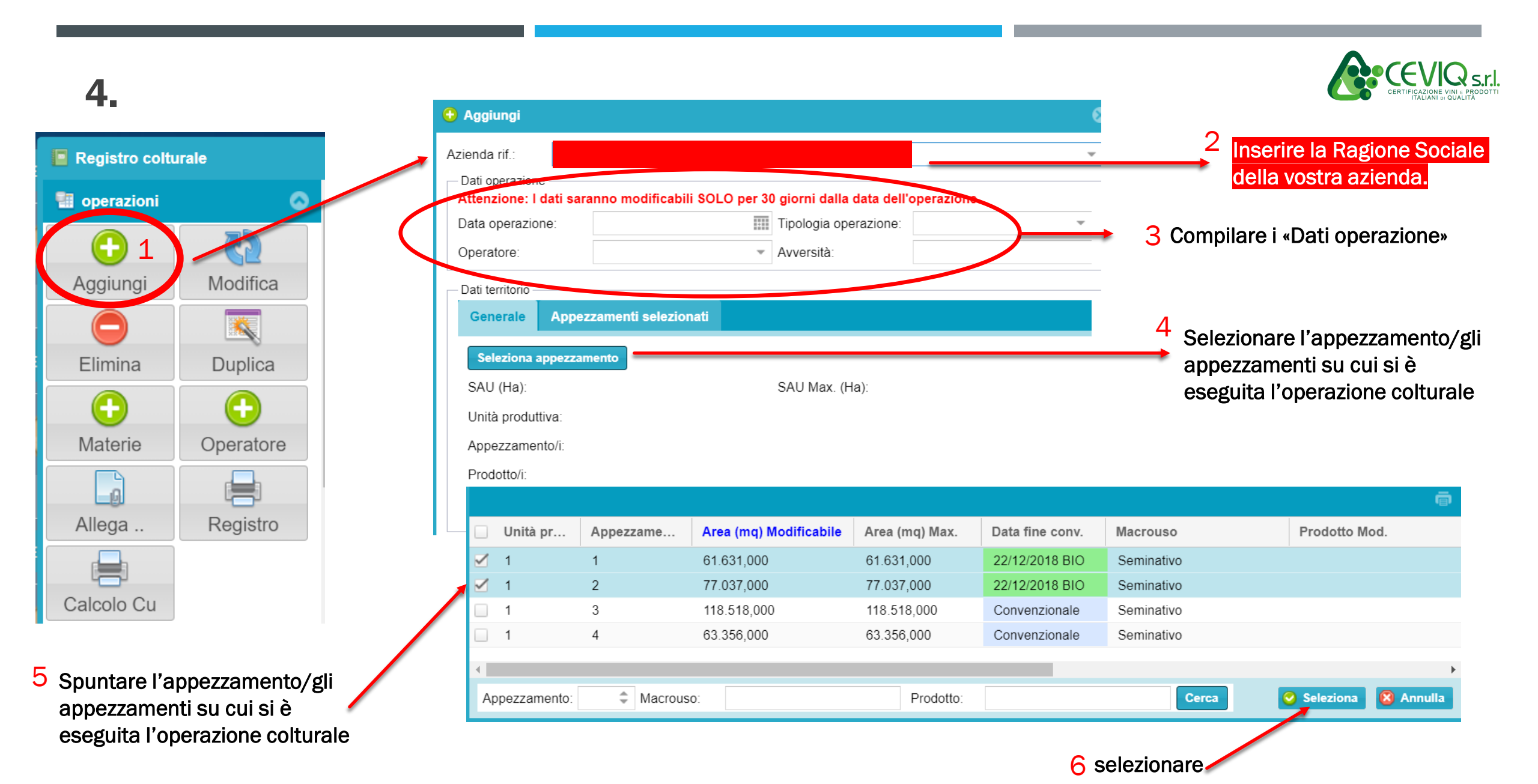

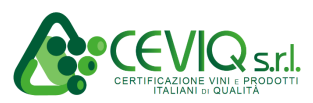

| Deti enerazione       |                       |          |                          |              | Ť |
|-----------------------|-----------------------|----------|--------------------------|--------------|---|
| Attenzione: I dati sa | ranno modificabili SC | LO per 3 | 0 giorni dalla data dell | operazione.  |   |
| Data operazione:      | 06/01/2021            |          | Tipologia operazione:    | Semina       | - |
| Operatore:            |                       | -        | Avversità:               |              |   |
| Dati territorio       |                       |          |                          |              |   |
| Generale Appe         | zzamenti selezionati  |          |                          |              |   |
| Seleziona appezza     | imento                |          |                          |              |   |
| SAU (Ha):             | 13,8668               |          | SAU Max. (Ha):           | 13,8668      |   |
| Unità produttiva:     | 1                     |          |                          |              |   |
| Appezzamento/i:       | 1,2                   |          |                          |              |   |
| Prodotto/i:           |                       |          |                          |              |   |
| Varietà:              |                       |          |                          |              |   |
|                       |                       |          |                          |              |   |
| Seleziona materia p   | rima                  |          |                          |              |   |
| Materia prima:        |                       |          |                          |              |   |
| Quantità utilizzata:  |                       |          | Calc. dose U.N           | 1. prodotto: |   |
| Carenza (gg):         |                       | \$       |                          |              |   |
| Dose:                 |                       |          | Calc. quantità U.        | M. dose:     |   |

- Nel tipo di operazioni in cui viene impiegato un prodotto
   inserito nelle materie prime, selezionare materia prima e la quantità utilizzata. Negli altri casi non compilare la parte relativa alla materia prima impiegata.
- Salvare, in questo modo il sistema detrae dal «magazzino virtuale» gli eventuali quantitativi impiegati.

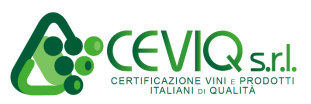

Dopo aver inserito e salvato, è consigliato fare un Refresh della pagina, per assicurarsi il caricamento dei dati a Gerem.

4.

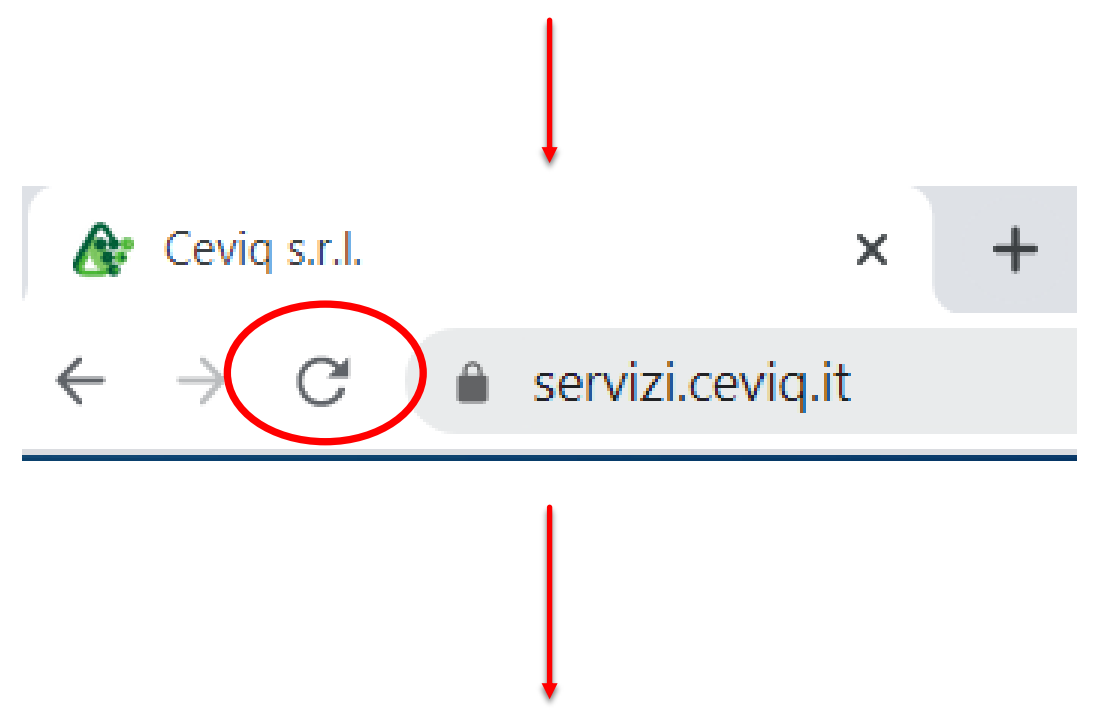

Premendo questo tasto, per ricaricare la pagina.

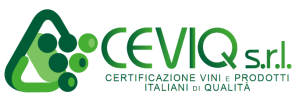

# **5. CARICAMENTO RICETTE** (PER SOLE AZIENDE DI COMPARTO PREPARAZIONE A CUI COMPETONO MANIPOLAZIONE DI PRODOTTO CON USO DI RICETTA)

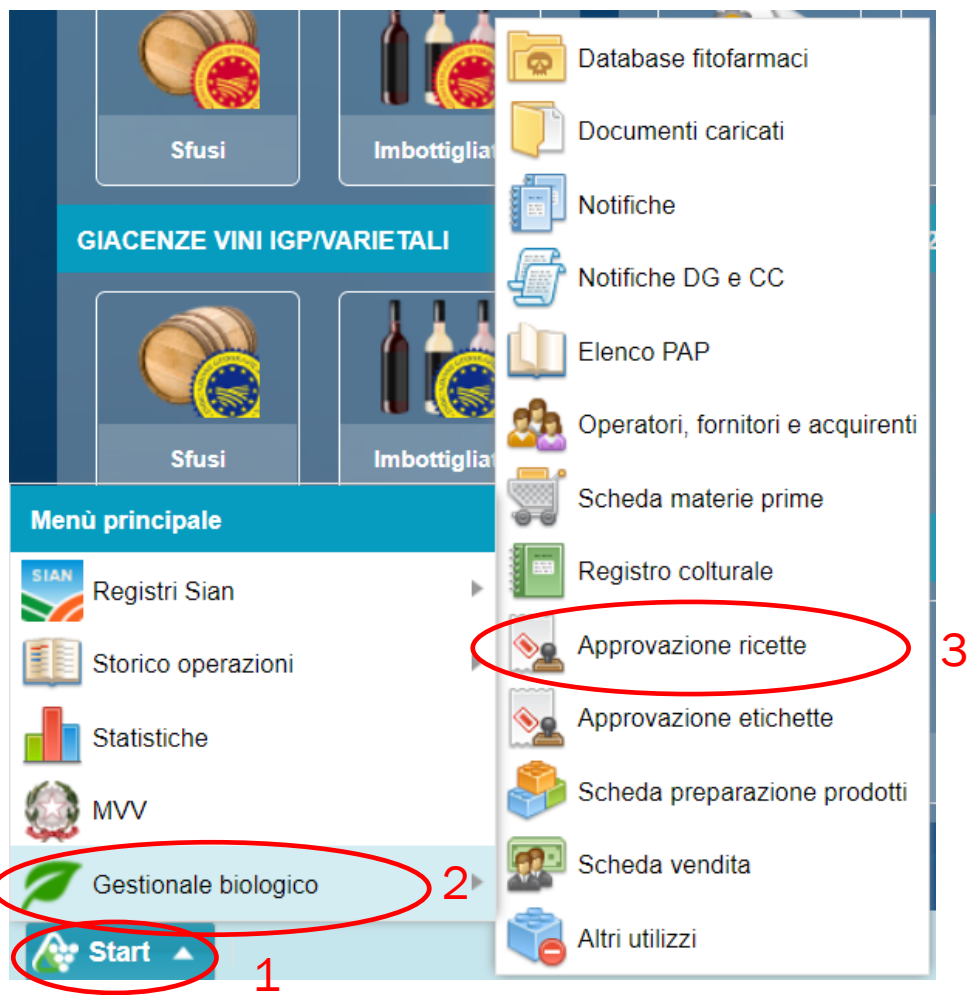

- **1**. Selezionare il tasto «START» in basso a sinistra
- 2. Selezionare il tasto «GESTIONALE BIOLOGICO»
- 3. Selezionare il tasto «APPROVAZIONE RICETTE»

CERTIFICAZIONE VIN E PRODOTTI ITALIANI DI ODALITA

### 5.

Selezionare stabilimento se non si ha ancora aggiunto lo/gli stabilimento/i di prodizione.

Vedasi capitolo 2 del presente manuale

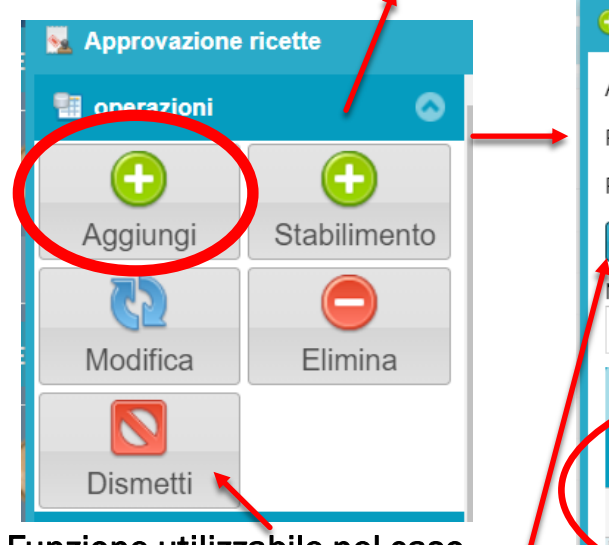

Funzione utilizzabile nel caso in cui la ricetta non è più utilizzata .

Selezionare la riga della ricetta e successivamente il tasto «dismetti»

Volendo si può in maniera / opzionale inserire il pdf della ricetta

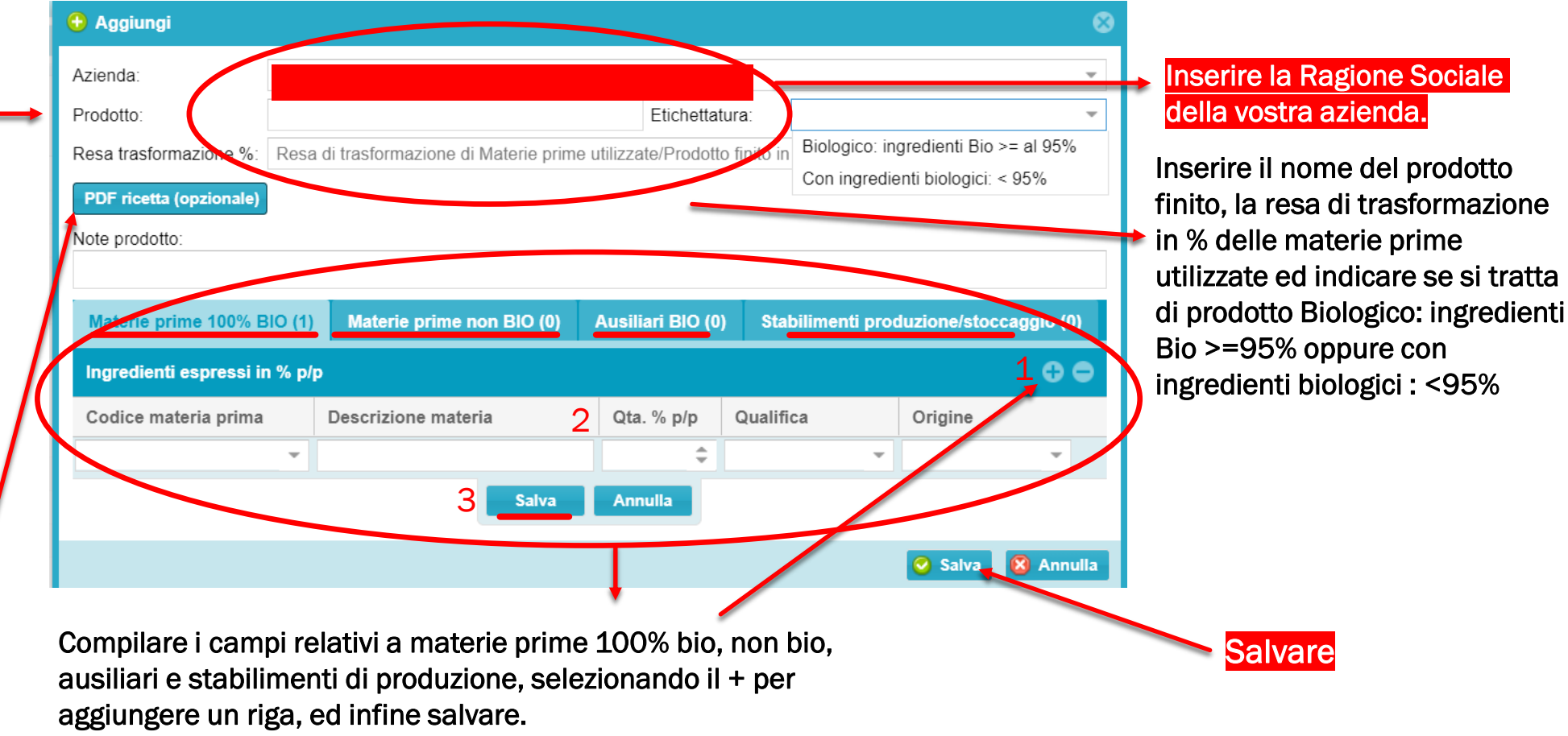

Dopo aver inserito e salvato, è consigliato fare un Refresh della pagina, per assicurarsi il caricamento dei dati a Gerem.

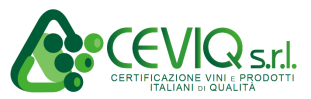

Premendo questo tasto, per ricaricare la pagina.

N.B. La ricetta è utilizzabile solamente quando lo stato risulta approvato da Ceviq. «in attesa» significa che deve essere ancora valutato. «non approvato» significa che Ceviq non ha approvato la ricetta indicandovi la motivazione nel campo note. Scorrendo la barra grigia sottostante verso destra, troverete il campo note,

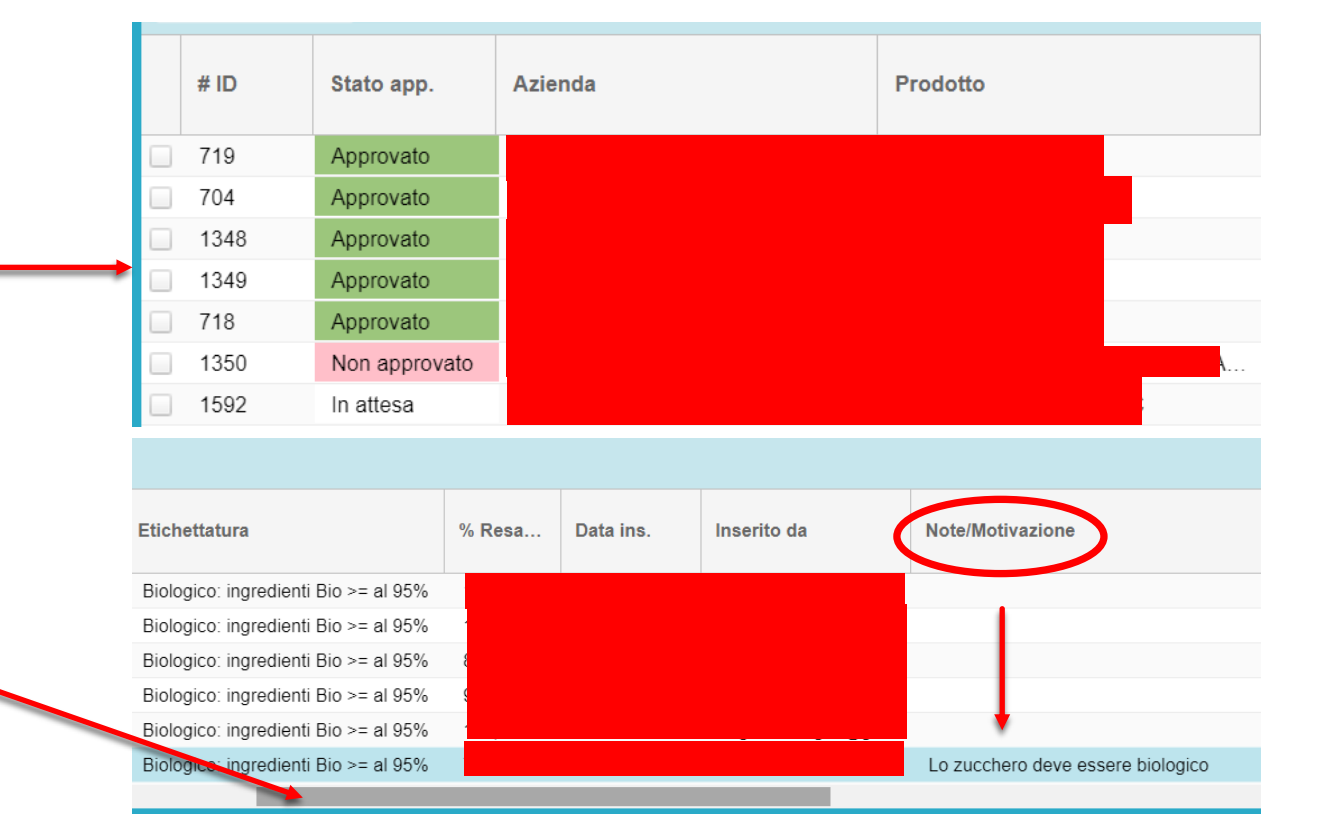

### 6. CARICAMENTO ETICHETTE (PER SOLE AZIENDE CHE EFFETTUANO ETICHETTATURA DEL PRODOTTO CONFEZIONATO)

![](_page_20_Figure_1.jpeg)

- 1. Selezionare il tasto «START» in basso a sinistra
- 2. Selezionare il tasto «GESTIONALE BIOLOGICO»
- 3. Selezionare il tasto «APPROVAZIONE ETICHETTE»

![](_page_21_Picture_0.jpeg)

prodotto.

![](_page_21_Picture_2.jpeg)

![](_page_21_Picture_3.jpeg)

Dopo aver inserito e salvato, è consigliato fare un Refresh della pagina, per assicurarsi il caricamento dei dati a Gerem.

![](_page_22_Picture_2.jpeg)

23

N.B. L'etichetta è utilizzabile solamente quando lo stato risulta approvato da Ceviq. «in attesa» significa che deve essere ancora valutato. «non approvato» significa che Ceviq non ha approvato l'etichetta indicandovi la motivazione nel campo note. Scorrendo la barra grigia sottostante verso destra, troverete il campo note,

![](_page_22_Figure_5.jpeg)

# 7. COMPILAZIONE SCHEDA PREPARAZIONE PRODOTTI (PER SOLE AZIENDE DI PREPARAZIONE A CUI COMPETE LA MANIPOLAZIONE DI PRODOTTO)

3

![](_page_23_Picture_1.jpeg)

- 1. Selezionare il tasto «START» in basso a sinistra
- 2. Selezionare il tasto «GESTIONALE BIOLOGICO»
- 3. Selezionare il tasto «SCHEDA PREPARAZIONE PRODOTTI»

![](_page_24_Picture_1.jpeg)

|                           |                                                                                                    | 2 Inserire la Ragione So<br>della vostra azienda.                                                                                                    | pciale                                                                                                    | 3 :                                                                                                    | Selezion<br>ricetta o                                                                   | are tra produzione con<br>senza ricetta                                                                                                    |                           |
|---------------------------|----------------------------------------------------------------------------------------------------|----------------------------------------------------------------------------------------------------|----------------------------------------------------------------------------------------------------|----------------------------------------------------------------------------------------------------|-----------------------------------------------------------------------------------------|----------------------------------------------------------------------------------------------------|---------------------------|
| Scheda preparazione prodo | otti 🕒 Aggiungi                                                                                                    |                                                                                                    |                                                                                                    |                                                                                                    |                                                                                         | 1                                                                                                    | ⊗                         |
| e operazioni              | Azienda rif.:                                                                                                    |                                                                                                    |                                                                                                    | ~                                                                                                    | Tipologia:                                                                              | Produzione con ricetta                                                                                                    | *                         |
|                           | Ricetta utilizzata:                                                                                                    |                                                                                                    | v                                                                                                    | Etichetta utilizzata:                                                                                                    |                                                                                         | Produzione con ricetta                                                                                                    |                           |
| Aggiungi Modifica         | Denom. commercia                                                                                                    | le:                                                                                                    |                                                                                                    |                                                                                                    |                                                                                         | Lavorazione (senza ricetta)                                                                                                    |                           |
|                           | Data produzione:                                                                                                    |                                                                                                    |                                                                                                    |                                                                                                    |                                                                                         |                                                                                                    | \$                        |
|                           | Tipo confezione:                                                                                                    |                                                                                                    |                                                                                                    |                                                                                                    |                                                                                         |                                                                                                    | ~                         |
|                           | Nella griglia di sini<br>automaticamente i<br>Attenzione: Dopo<br>Attenzione alla co<br>ACQUA e SALE, n<br>Ingredienti della | stra i dati della ricetta, nella uriglia di destra<br>programma proporrà il valo e massimo di<br>il salvataggio, le materie prin e verranno su<br>olonna Ragg.%: E' la percent ale di prodo<br>on devono essere inseriti nelle materie prin<br>ricetta espressi in % p/p (Attenzione alle | i dati delle materie prime utilizz<br>sponibile in magazzino, invece l<br>caricate dal magazzino. Elimina<br>tto raggiunta, in base alla quan<br>ne, la colonna 'Ragg.%' sarà di<br>a colonna Ragg.%) | zate. Per ogni materia prin<br>bisogna inserire il valore ro<br>indo la produzione, le mater<br>tità delle materie prime utiliz<br>default valorizzata con 100<br>Materie prime utilizzate | na aggiunta,<br>ealmente util<br>ie prime utiliz<br>zate; dovrebb<br>%.<br>(Specificare | deve essere modificata la quantità, in<br>izzato.<br>zate verranno riaccreditate nel magazzi<br>pe raggiungere il 100% per rispettare la<br>la quantità) | quanto<br>no.<br>ricetta. |
|                           |                                                                                                    | <sup>4</sup> Nel caso di prod                                                                                                    | luzione con ricetta :                                                                                                    | selezionare la rel                                                                                                    | ativa                                                                                   |                                                                                                    |                           |

ricetta precedentemente caricata come indicato al capitolo 5

#### **PRODUZIONE CON RICETTA**

![](_page_25_Picture_2.jpeg)

### LAVORAZIONE (SENZA RICETTA)

|                 | Aggiungi                                                             |                                                                            |                                                    |                                                                                 |                                                    |                 | 2                           |
|-----------------|----------------------------------------------------------------------|----------------------------------------------------------------------------|----------------------------------------------------|---------------------------------------------------------------------------------|----------------------------------------------------|-----------------|-----------------------------|
|                 | Azienda rif.:                                                        |                                                                            |                                                    | ~                                                                               | Tipologia: Lavorazione (sen                        | iza ricetta)    |                             |
| 0               | Ricetta utilizzata:                                                  |                                                                            | - Etic                                             | hetta utilizzata:                                                               |                                                    |                 | 1                           |
| 2               | Denom. commerciale:                                                  |                                                                            |                                                    | Lotto:                                                                          |                                                    |                 |                             |
| Compilare tutti | Data produzione:                                                     | KG pro                                                                     | odotto ottenuto:                                   | \$                                                                              | N. Confezioni:                                     | \$              | l'eventuale etichetta       |
| campi 🦷         | Tipo confezione:                                                     |                                                                            | <ul> <li>Capacità conf.:</li> </ul>                |                                                                                 | U.M Confezione:                                    | ~               | del prodotto tra quelle     |
|                 | Stab. Lavorazione:                                                   |                                                                            | ▼ Sta                                              | b. Stoccaggio:                                                                  |                                                    | ~               | precedentemente             |
|                 | Materie prime utilizza                                               | te (Specificare la quantità)                                               |                                                    |                                                                                 |                                                    | 0 0             | caricate e <u>approvate</u> |
|                 | Codice                                                               | Descrizione materia Qta Utilizzata                                         | U.M. Qualifica                                     | Origine                                                                         | Lotto                                              | N.Dos Fisc.     | come indicato nel           |
|                 | 3 Indicare lo sta<br>produzione e<br>quelli precede<br>come indicato | abilimento di<br>stoccaggio tra<br>entemente inseriti,<br>o nel capitolo 2 | 4 Selezionare<br>per la produ<br>indirizza<br>maga | e le materie prim<br>zione. Cliccando<br>ati all'interno de<br>azzino materie p | e utilizzate<br>o il + verrete<br>I vostro<br>rime |                 | Capitolo                    |
|                 |                                                                      |                                                                            |                                                    |                                                                                 |                                                    | Salva 😣 Annulla | 1                           |
|                 |                                                                      |                                                                            |                                                    |                                                                                 |                                                    |                 | 5                           |

Salvare.

![](_page_27_Picture_0.jpeg)

Dopo aver inserito e salvato, è consigliato fare un Refresh della pagina, per assicurarsi il caricamento dei dati a Gerem.

![](_page_27_Figure_2.jpeg)

Premendo questo tasto, per ricaricare la pagina.

### **8. COMPILAZIONE SCHEDA VENDITE**

![](_page_28_Picture_1.jpeg)

![](_page_28_Figure_2.jpeg)

- NB: Prima di caricare la vendita è necessario compilare la parte di cui ai punti:
  2 (OPERATORI, FORNITORI e ACQUIRENTI pag. 4)
  3 (SCHEDA MATERIE PRIME pag. 8)
  1. Selezionare il tasto «START» in basso a sinistra
  2. Selezionare il tasto «GESTIONALE BIOLOGICO»
  - 3. Selezionare il tasto «SCHEDA VENDITA»

| 🐼 Scheda vend | ita      |   |   |
|---------------|----------|---|---|
| 🔠 operazioni  |          | 0 | • |
| $\bigcirc$    | 65       |   |   |
| Aggiungi      | Modifica |   |   |
|               |          |   |   |
| Elimina       | Duplica  |   |   |
| $\bigcirc$    |          |   |   |
| Acquirente    | Registro |   |   |
|               |          |   |   |
| Allega        |          |   |   |

| ienda rif.:    |        |                       | <br>Inserire la Ragione S        |
|----------------|--------|-----------------------|----------------------------------|
| Dati prodotto  |        |                       | uella vostra aziertua.           |
| Acquirente:    | v      | Qualifica acquirente: | 🕈 Compilare tutti i cam          |
| īpo documento: | v      | Doc. fiscale n.:      | della sezione<br>«Dati Prodotto» |
| Data:          |        |                       | "But Frouotio"                   |
| /endita di:    |        |                       |                                  |
| Descrizione:   |        |                       |                                  |
| Qta venduta:   | Å<br>V | U.M. prodotto:        |                                  |
| te:            |        |                       |                                  |
|                |        |                       |                                  |

- 1. Nel campo «Vendita di:» selezionare «Materia prima» oppure «Prodotto»
- 2. Selezionare il pulsante azzurro
- 3. Selezionare la materia prima prodotto che appare in elenco e selezione il pulsante Seleziona in basso a destra.
- 4. Salvare la scheda di vendita.

![](_page_30_Picture_5.jpeg)

![](_page_30_Picture_6.jpeg)

|                | Se | eleziona prodott | to          |          |   |          |             |           |         |           |       | ⊗       |
|----------------|----|------------------|-------------|----------|---|----------|-------------|-----------|---------|-----------|-------|---------|
| 2              |    | Data             | Prodotto    |          | Ŧ | Qta tot. | Qta utilizz | U.M. Prod | Ricetta |           | Fi    | ile ric |
| <sup>,</sup> ( |    |                  | RUSTICHELLE |          |   |          |             | kg        |         |           |       | ^       |
|                | 4  |                  |             |          |   |          |             |           |         | $\sim$    |       | •       |
|                | ٨  | Nome prod.:      |             | Ricetta: |   |          |             | Cerca     |         | Seleziona | 😢 Ann | ulla    |

![](_page_31_Picture_0.jpeg)

La scheda vendita deve essere compilata SINGOLARMENTE per ogni materia prima o prodotto.

Dopo aver inserito e salvato, è consigliato fare un Refresh della pagina, per assicurarsi il caricamento dei dati a Gerem.

![](_page_32_Figure_3.jpeg)

Premendo questo tasto, per ricaricare la pagina.

### 9. COMPILAZIONE REGISTRO ALTRI UTILIZZI

![](_page_33_Picture_1.jpeg)

![](_page_33_Picture_2.jpeg)

- 1. Selezionare il tasto «START» in basso a sinistra
- 2. Selezionare il tasto «GESTIONALE BIOLOGICO»
- 3. Selezionare il tasto «ALTRI UTILIZZI»

IL REGISTRO ALTRI UTILIZZI VIENE IMPIEGATO PER SCARICARE DA MAGAZZINO TUTTI QUEI PRODOTTI CHE NON SONO PIU' PRESENTI IN AZIENDA, MA CHE RISULTANO CARICATI ALL'INTERNO DELLA SCHEDA MATERIE PRIME O DELLA SCHEDA PREPARAZIONE PRODOTTI.

![](_page_34_Picture_2.jpeg)

![](_page_34_Picture_3.jpeg)

Dopo aver inserito e salvato, è consigliato fare un Refresh della pagina, per assicurarsi il caricamento dei dati a Gerem.

![](_page_35_Figure_3.jpeg)

Premendo questo tasto, per ricaricare la pagina.

### **10. VISUALIZZAZIONE DOCUMENTI CARICATI, NOTIFICHE, PAP**

![](_page_36_Picture_1.jpeg)

![](_page_36_Figure_2.jpeg)

- 1. Selezionare il tasto «START» in basso a sinistra
- 2. Selezionare il tasto «GESTIONALE BIOLOGICO»
- 3. Selezionare il tasto «DOCUMENTI CARICATI» per visualizzare, caricare/scaricare tutti i documenti aziendali riferiti alla certificazione (es. verbali di ispezione, Art.63, planimetrie, manuali HACCP, ecc,)
- 4. Selezionare il tasto «NOTIFICHE» per visualizzare le notifiche aziendali
- 5. Selezionare il tasto «ELENCO PAP» per visualizzare i Programmi di Produzione aziendale

## **11. VISUALIZZAZIONE DOCUMENTO GIUSTIFICATIVO (D.G.) E CERTIFICATO DI CONFORMITA' (C.C.)**

![](_page_37_Picture_1.jpeg)

![](_page_37_Figure_2.jpeg)

- 1. Selezionare il tasto «START» in basso a sinistra
- 2. Selezionare il tasto «GESTIONALE BIOLOGICO»
- Selezionare il tasto «NOTIFICHE DG E CC» per visualizzare il documento giustificativo ed il certificato di conformità

## **12. RICHIESTA INFORMAZIONI**

Per qualsiasi ulteriore informazione necessaria all'utilizzo di Gerem contattare l'Ufficio Biologico CEVIQ Tel. <u>0432 510619 int.1</u> e-mail : <u>biologico@ceviq.it</u> Orario Lun. – Giov. 8:30 – 12:30 14:30 – 17:00 Orario Ven. 8:30 – 12:30

![](_page_38_Picture_2.jpeg)